# Como publicar imágenes en fotosdemayorga.com

Para cualquier duda sobre este manual o si no puedes publicar tus fotos después de leerlo, por favor escríbeme a <u>jaime@jaimepascual.es</u> Estaré encantado de ayudarte.

#### Obtener una cuenta como colaborador

Para publicar fotos y sus descripciones lo primero que tenemos que hacer es tener una cuenta como colaborador en fotosdemayorga.com

Para esto iremos a la pantalla principal y pincharemos en Acceder

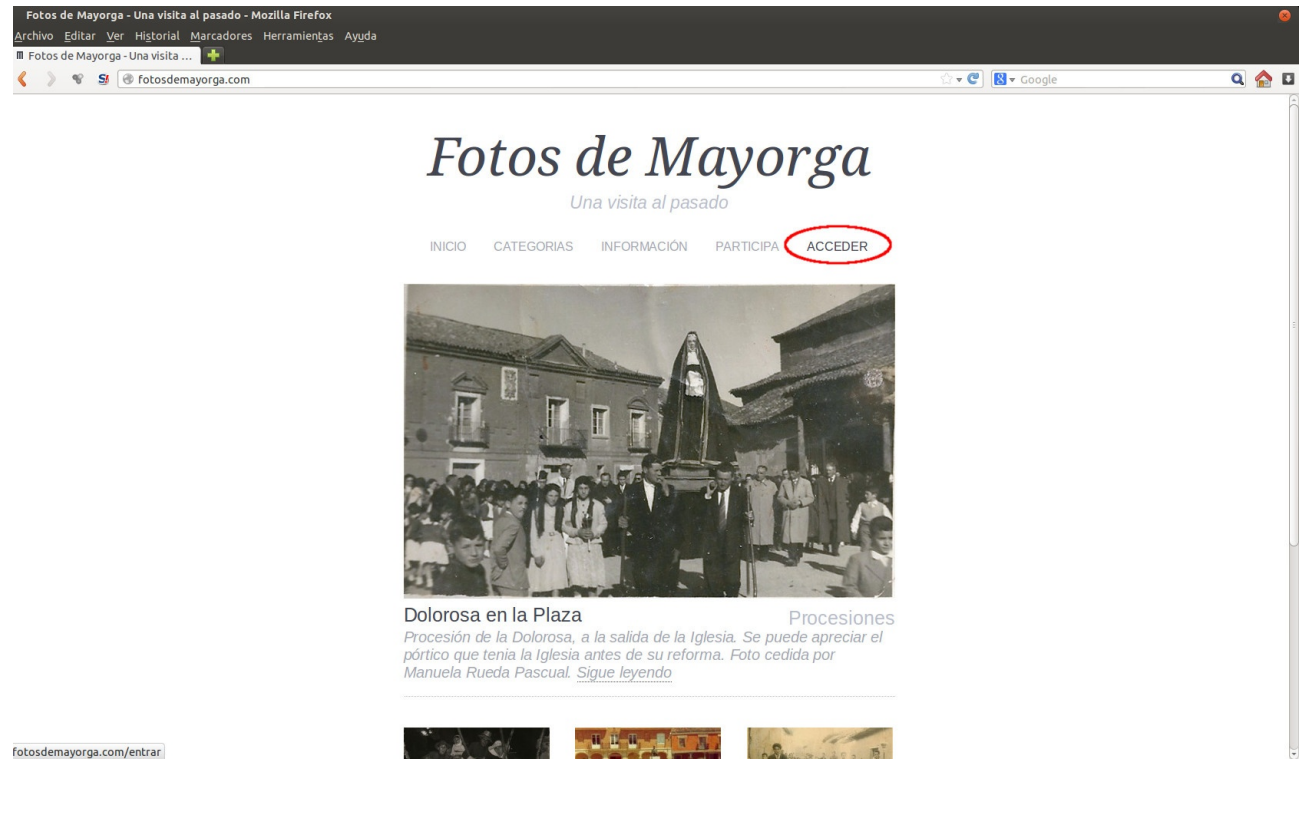

#### Pinchamos en "registrarse"

| Fotos de Mayorga > Acceder - Mozilla Firefox                       |                                                                                           |                    | 8     |
|--------------------------------------------------------------------|-------------------------------------------------------------------------------------------|--------------------|-------|
| <u>Archivo Editar Ver Historial Marcadores Herramientas Ayu</u> da |                                                                                           |                    |       |
| 🗌 Fotos de Mayorga > Acceder 🛛 📥                                   |                                                                                           |                    |       |
| 🔇 📎 📽 😼 🕜 fotosdemayorga.com/wp-login.php                          |                                                                                           | ☆ マ C 🕄 🕄 マ Google | ۹ 🏠 🖬 |
|                                                                    | fotosdemayorga.com                                                                        |                    |       |
|                                                                    | Recuérdame Acceder  Registrarse() :las perdido tu contraseña? « Volver a Folos de Mayorga |                    |       |

Elegimos un "nombre de usuario" e introducimos nuestro "correo electrónico". Entonces pinchamos en "Registrarse".

| Archivo Editar Ver Historial Marcadores Herramientas Ayuda |                                                                        |                  |       |
|------------------------------------------------------------|------------------------------------------------------------------------|------------------|-------|
| Fotosdemayorga.com/wp-login.php?action=register            |                                                                        | ☆ ▾ 🖤 😫 ▾ Google | ۹ 🏠 🖬 |
|                                                            | fotosdemayorga.com                                                     |                  |       |
|                                                            | Registrate en este sitio                                               |                  |       |
|                                                            | Nombre de usuario                                                      |                  |       |
|                                                            | Correo electrónico                                                     |                  |       |
|                                                            | Recibirás una contraseña en este correo<br>electrónico.<br>Registrarse |                  |       |
|                                                            | Acceder   ¿Has perdido tu contraseña?                                  |                  |       |
|                                                            | « Volver a Fotos de Mayorga                                            |                  |       |

Iremos a nuestro correo electrónico y en la bandeja de entrada tendremos nuestro usuario y la clave de acceso asignada. (No hace falta que memorices esta clave. Una vez que la introduzcas la primera vez, podrás cambiarla por una que te resulte más fácil de recordar.)

Introducimos nuestro usuario y la contraseña y accederemos a nuestra cuenta en fotosdemayorga.com.

A partir de ahora ya podremos publicar imágenes siempre que queramos.

### Publicar imágenes en fotosdemayorga.com

Para publicar una nueva foto, pinchamos en "Entradas" y luego en "Añadir nueva".

| Escritorio « Fotos                         | de Mayorga — WordPress - Mozilla Firefox                           |               |                                   |                   | 8                              |
|--------------------------------------------|--------------------------------------------------------------------|---------------|-----------------------------------|-------------------|--------------------------------|
| <u>A</u> rchivo <u>E</u> ditar <u>V</u> er | r Hi <u>s</u> torial <u>M</u> arcadores Herramien <u>t</u> as Ayuc | la            |                                   |                   |                                |
| Escritorio (Fotos )                        | de Mayorga 👫                                                       |               |                                   |                   |                                |
| < > 🗞 🗃 [                                  | fotosdemayorga.com/wp-admin/index.php                              |               |                                   | ्री 🔻 🥙  🛛 Google | ۹ 🏫 🖬                          |
| Fotos de Mayorga                           | 🗭 🕂 Nuevo                                                          |               |                                   |                   | 📱 🛛 Hola, jaime2 📃             |
| 🔒 Escritorio                               | A Escritorio                                                       |               |                                   |                   | Opciones de pantalla 🔻 Ayuda 🔻 |
| A Entradas                                 | Todas las entradas                                                 |               |                                   |                   |                                |
| () Medios                                  | Añadir nueva                                                       |               | Publicación rápida                |                   |                                |
| © Comentarios                              | Contenido                                                          | Comentarios   | Introduce el título aquí          |                   |                                |
| AR Porfil                                  | 4 Entradas                                                         | 0 Comentarios | All all abiats and                |                   |                                |
| T'l Horramiontar                           | 3 Páginas                                                          | 0 Aprobados   | Anadir objeto                     |                   |                                |
| 10 Herrannentas                            | 5 Categorías                                                       | 0 Pendientes  |                                   |                   |                                |
| (d) Cerrar menú                            | 5 Etiquetas                                                        | 0 Spam        |                                   |                   |                                |
|                                            | Tema Simply Delicious v1.3 con 1 widget                            |               | Etiquetas (separadas por comas)   |                   |                                |
|                                            | Estás usando WordPress 3.5.                                        |               | Guardar borrador Reiniciar        |                   | Enviar para revisión           |
|                                            |                                                                    |               |                                   |                   |                                |
|                                            |                                                                    |               | Últimos borradores                |                   |                                |
|                                            |                                                                    |               | En este momento no hay borradores |                   |                                |
|                                            |                                                                    |               |                                   |                   |                                |

En la nueva pantalla, seguimos los siguientes pasos:

 1.- Introducimos el Título de la foto 2.- Añadimos la descripción, personas y otros datos relevantes de la foto. Al final ponemos quien es el propietario de la imagen. 3.- Elegimos una categoría
4.- Pinchamos en añadir "Imagen destacada" (mirar más abajo para ver como funciona este menú)
5.- Pincharemos en "Enviar para revisión"

| Añadir nueva entr<br>Archivo <u>E</u> ditar <u>V</u> er | ada « Fotos de Mayorga — WordPress - Mozilla Firefox<br>Historial Marcadores Herramien <u>t</u> as Ay <u>u</u> da<br>da « Fotos d |                  | 8                                                                                                    |
|---------------------------------------------------------|----------------------------------------------------------------------------------------------------|------------------|----------------------------------------------------------------------------------------------------|
| < > * 5                                                 | fotosdemayorga.com/wp-admin/post-new.php                                                                                          | 🗇 🐨 😢 🛛 🖌 Google | ۹ 🏠 🛛                                                                                                    |
| Fotos de Mayorga                                        | + Nuevo                                                                                                    |                  | 📱 Hola, jaime2 📃                                                                                                 |
|                                                         | 🖉 Añadir nueva entrada                                                                                                    |                  | Opciones de pantalla v Ayuda v                                                                                   |
| Todas las entradas                                      | Título de la foto                                                                                                    |                  | Publicar                                                                                                    |
| () Medios                                               |                                                                                                    |                  | Guardar borrador Vista previa                                                                                    |
| © Comentarios                                           |                                                                                                    | Visual Texto     | Estado: Borrador                                                                                                 |
| AR Perfil                                               |                                                                                                    |                  | Visibilidad: Público                                                                                             |
| 11 Herramientas                                         | Descripción, personas que aparecen, fecha y otros datos                                                                           |                  | Mover a la papelera<br>Enviar para revisión                                                                      |
| ④ Cerrar menů                                           | Al final poner a quien pertenece la foto.                                                                                         |                  | Categorias<br>Todas las categorias<br>Le I Vitor<br>Lugares Urbanos<br>Procesiones<br>Sin Categoria<br>Etiquetas |
|                                                         | Número de palabras: 0                                                                                                    |                  | Añadir<br>Separa las etiquetas con comas.<br>Elige entre las etiquetas más utilizadas                            |
|                                                         | Compartir                                                                                                    |                  |                                                                                                    |
|                                                         | Show sharing buttons.                                                                                                    | (                | In-gen destacada<br>Asignar imagen destacada                                                                     |

Después de esto la imagen estará preparada para ser publicada. En unas horas podrás ver tu imagen publicada en fotosdemayorga.com, no hace falta que hagas nada más.

Repite estos pasos para publicar todas las fotos que quieras.

## Menú "Asignar imagen destacada"

En el menú "Asignar imagen destacada" podremos añadir la imagen que queremos publicar en fotosdemayorga.com

Cuando en el paso 4 de la imagen anterior pinchamos en "Asignar imagen destacada" se nos abre una nueva página.

En esta nueva página pincharemos en "Subir archivos"

| Archivo Editar Ver Historial Marcadores Herramiențas Ayuda |                        |                          |
|------------------------------------------------------------|------------------------|--------------------------|
| La Añadir nueva entrada «Fotos d                           |                        |                          |
| V V S V rocosdemayorga.com/wp-admin/post-new.pnp           | tar ♥ ♥ ] tar ♥ Google | × 📷 🖬                    |
| rotos de Mayorga 🃡 🕈 Nuevo                                 |                        | Hola, jaime2             |
| Fijar la imagen destacada                                  |                        | ×                        |
| Subir archivos Dibrería multimedia                         |                        |                          |
| Ar Imágenes 1                                              | Buscar                 |                          |
| emayorg                                                    |                        |                          |
|                                                            |                        |                          |
|                                                            |                        |                          |
|                                                            |                        |                          |
|                                                            |                        |                          |
|                                                            |                        |                          |
|                                                            |                        |                          |
|                                                            |                        |                          |
|                                                            |                        |                          |
|                                                            |                        |                          |
|                                                            |                        |                          |
|                                                            |                        | Asignar imagen destacada |
|                                                            |                        |                          |

## Pinchamos en "Selecciona archivos"

| Añadir nueva entrada « Fotos de Mayorga — WordPress - Mozilla Firefox |                  | 8                        |
|-----------------------------------------------------------------------|------------------|--------------------------|
| Archivo Editar Ver Historial Marcadores Herramientas Ayuda            |                  |                          |
| Andoin Neve enclade (Polos G )                                        | 🗇 🕶 🕐 🔞 🕶 Google | ۹ 🏠 ۵                    |
| Fotos de Mayorga 🛛 🗭 🕂 Nuevo                                          |                  | Hola, jaime2             |
| Fijar la imagen destacada                                             |                  | ×                        |
| Subir archivos Librería multimedia                                    |                  |                          |
| Ali                                                                   |                  |                          |
|                                                                       |                  |                          |
|                                                                       |                  |                          |
| 8                                                                     |                  |                          |
|                                                                       |                  |                          |
|                                                                       |                  |                          |
|                                                                       |                  |                          |
| Suelta archivos <del>en cualquier luga</del> r para subirlo           | 5                |                          |
| Selections archiver                                                   |                  |                          |
| Selecciona archivos                                                   |                  |                          |
|                                                                       |                  |                          |
| Tamaño máximo de subida de archivos: 8MB.                             |                  |                          |
|                                                                       |                  |                          |
|                                                                       |                  |                          |
|                                                                       |                  |                          |
|                                                                       |                  |                          |
|                                                                       |                  |                          |
|                                                                       |                  |                          |
|                                                                       |                  | Asignat imagen destacada |
|                                                                       |                  | ang na magen acsacada    |

Elegimos la imagen que deseemos subir en nuestro ordenador y pinchamos en "Abrir"

| Añadir nueva entrad                | < Fotos de Mayorga — WordPress - Mozilla Firefox                                                                                                    |                                                                                                    |                     |
|------------------------------------|----------------------------------------------------------------------------------------------------|----------------------------------------------------------------------------------------------------|---------------------|
| chivo <u>E</u> ditar <u>V</u> er H | i <u>s</u> torial <u>M</u> arcadores Herramien <u>t</u> as Ay <u>u</u> da                                                                                                    |                                                                                                    |                     |
| Añadir nueva entrada               | Fotos d 🔶                                                                                                    |                                                                                                    |                     |
| > * 5 3                            | otosdemayorga.com/wp-admin/post-new.php                                                                                                    | ☆ ▼ 🕑 🔡 ▼ Google                                                                                                    | ۹ 🏠                 |
|                                    |                                                                                                    |                                                                                                    |                     |
|                                    | and a second second second second second second second second second second second second second second second                                                                                                    |                                                                                                    |                     |
| Lugares                            | Nombre                                                                                                    | Tamaño Modificado 🔺 🚖                                                                                                    | vitor3silencio.jpg  |
| Q Buscar                           | a vitor3silencio.jpg                                                                                                    | 312,0 kB jueves                                                                                                    |                     |
| O Usados recient                   | and the second second se | The second second second second second second second second second second second second second second second se                                                                                                    |                     |
|                                    |                                                                                                    |                                                                                                    |                     |
| a management of the                | and the second second se | 1.1.1.1.1.1.1.1.1.1.1.1.1.1.1.1.1.1.1.1.                                                                                                    |                     |
|                                    |                                                                                                    |                                                                                                    |                     |
|                                    |                                                                                                    | the set of the set of |                     |
|                                    |                                                                                                    |                                                                                                    |                     |
|                                    |                                                                                                    |                                                                                                    |                     |
|                                    | A CONTRACTOR OF A CONTRACTOR OF A CONTRACTOR OF A CONTRACTOR OF A CONTRACTOR OF A CONTRACTOR OF A CONTRACTOR OF                                                                                                    | 10. TO (0.00)                                                                                                    |                     |
|                                    |                                                                                                    | AND THE REAL PROPERTY AND ADDRESS OF ADDRESS OF ADDRESS ADDRESS ADDRES                                                                                                    |                     |
|                                    |                                                                                                    | 100 CO 100 CO                                                                                                    | and the second      |
|                                    |                                                                                                    |                                                                                                    | Server 1            |
|                                    |                                                                                                    |                                                                                                    |                     |
|                                    |                                                                                                    |                                                                                                    |                     |
|                                    |                                                                                                    |                                                                                                    | STATE AND           |
|                                    |                                                                                                    |                                                                                                    | A B ALLIN           |
|                                    |                                                                                                    |                                                                                                    |                     |
|                                    |                                                                                                    |                                                                                                    |                     |
|                                    |                                                                                                    |                                                                                                    |                     |
|                                    |                                                                                                    |                                                                                                    |                     |
|                                    |                                                                                                    |                                                                                                    |                     |
|                                    |                                                                                                    |                                                                                                    |                     |
|                                    |                                                                                                    |                                                                                                    |                     |
|                                    |                                                                                                    | U                                                                                                    |                     |
|                                    |                                                                                                    |                                                                                                    |                     |
|                                    |                                                                                                    |                                                                                                    | Todos los archivos  |
|                                    |                                                                                                    |                                                                                                    | Cancelar Abrir      |
|                                    |                                                                                                    |                                                                                                    |                     |
|                                    |                                                                                                    |                                                                                                    | ginai inagan acatar |

Nuestra imagen ya estará en la galería junto con todas las demás imágenes que hay en la plataforma. La seleccionamos, cambiamos el título en el menú de la derecha (si queremos) y pulsamos en "Asignar imagen destacada"

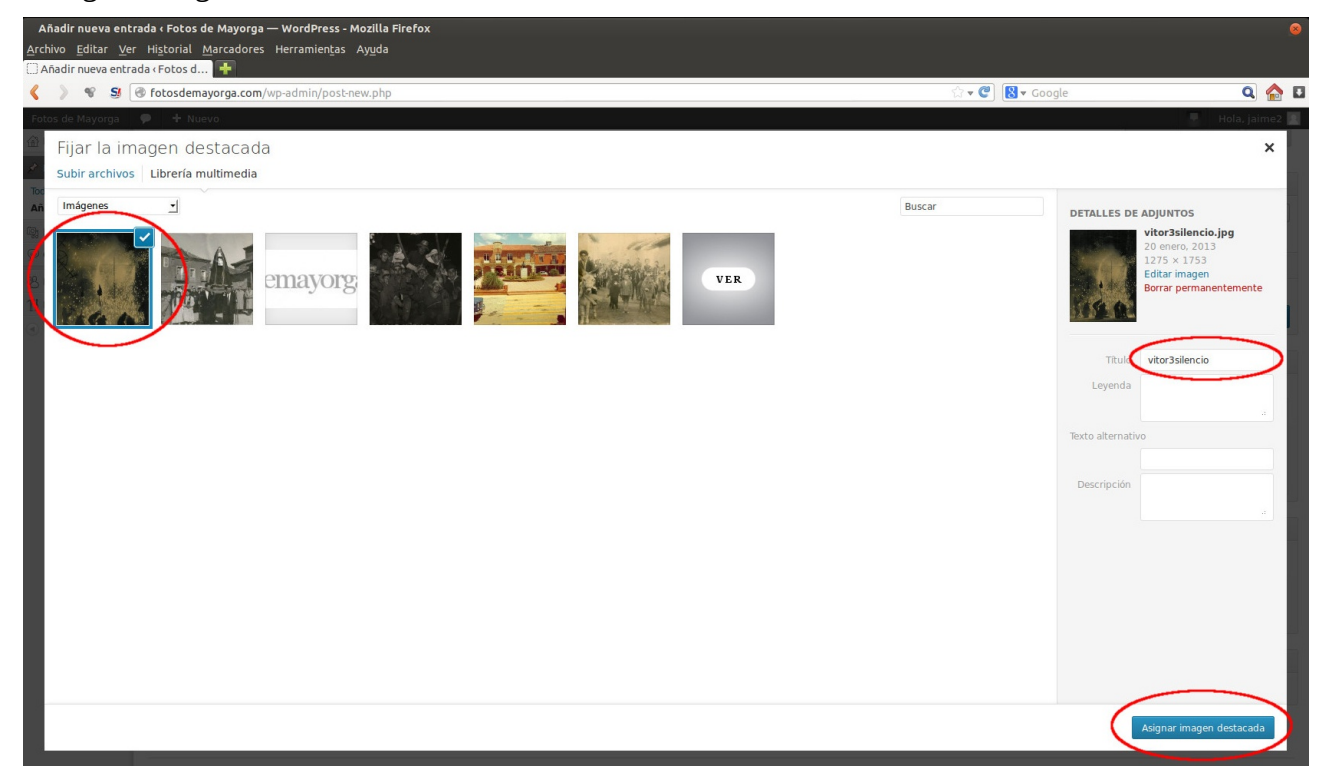

Con esto nuestra imagen ya aparecerá en la nueva entrada y solo nos quedara pulsar en "Enviar para revisión".